## Koto Trip Map

元々は京都の修学旅行でタクシーによる班別見学コースを作るために作成されたファイルです。スタートと ゴールの場所、出発時刻と集合時刻を決め、見学地を入力していくと、その見学地の標準的な見学時間が登録 されているので、自動で到着時間と出発時間が表示され、集合時間までにどれだけの余裕があるかを計算しま す。また、見学地を地図上で表示し、位置関係を確認することもできます。

京都以外の見学場所を新たに登録し、例えば、奈良公園の散策、大阪府内のコースなど、いろいろな地域の 旅行に使うことができます。修学旅行だけでなく、大人の旅行にも役立つと思います。

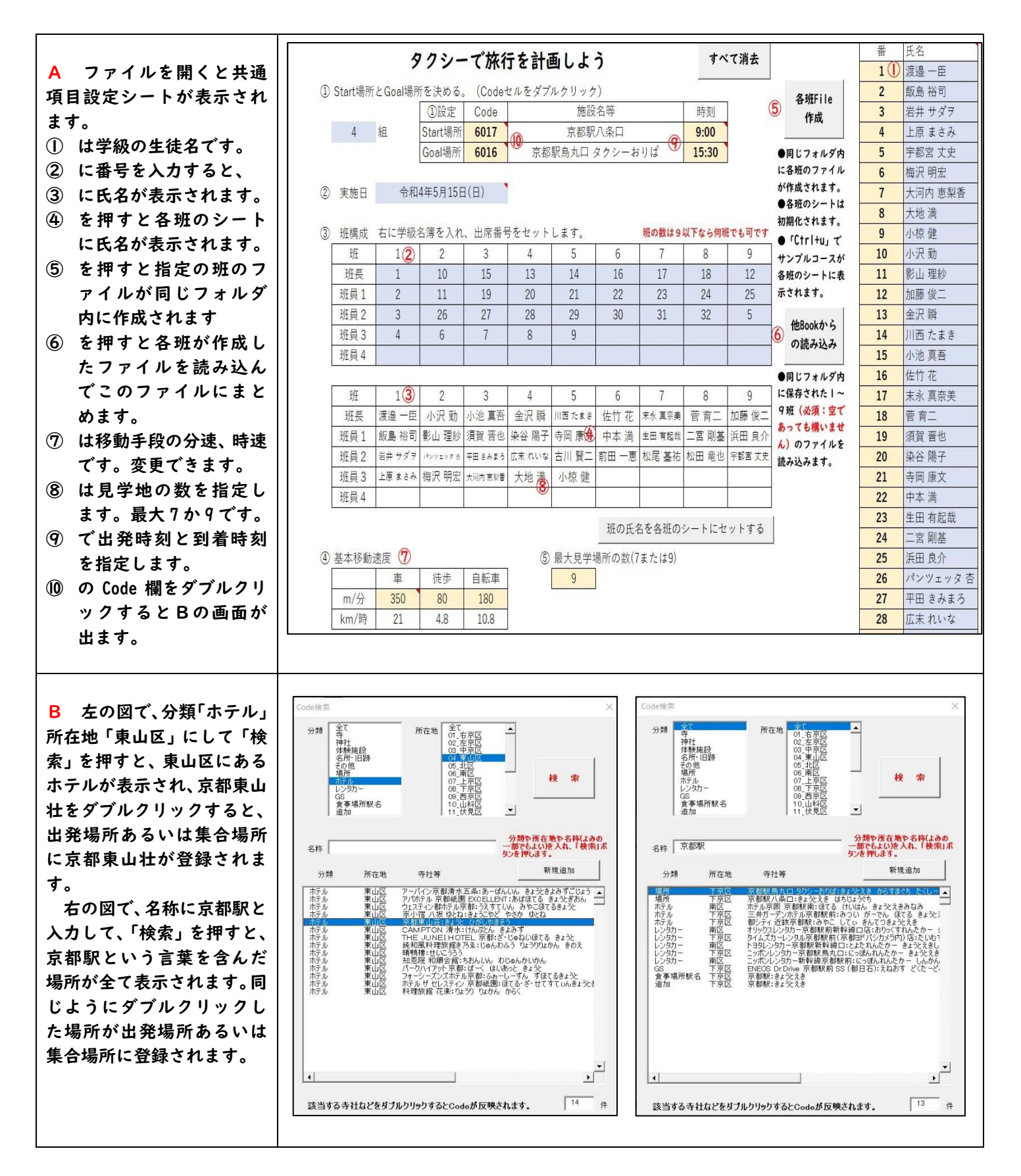

- **C** 各班のシートです。
- 車・徒歩・自転車を選択 します。移動速度が変わ ります。

4 組 4 班

4名

- ② 見学場所を入力します。 ダブルクリックすると 前述の検索の画面が表 示されるので、出発場所 などを登録したときと 同じ要領で入力してく ださい。
- ③ 標準的な見学時間です。 変更する場合は、分単位 で数字のみを入力して ください。
- ④ 昼食などの時間を分単 位で数字のみ入力して ください。
- ⑤ 地図と見学場所の位置 が表示されます。
- ⑥ 見学地の表記の左右上 下を選択します。

な私

三十三間堂

建仁寺

平安神宫

西本願寺

東寺

東福寺

泉涌寺

Code

6017

A

В

С

D

Е

F

G

1108

| a 840                               |                     | 20 DEC.          | 8          |                            | Concession of the local division of the local division of the loca |                       | SAL D           | 200              | d 7         | )     |             |         |  |  |
|-------------------------------------|---------------------|------------------|------------|----------------------------|----------------------------------------------------------------------------------------------------|-----------------------|-----------------|------------------|-------------|-------|-------------|---------|--|--|
| 班長                                  | 金洲                  | 尺瞬               |            |                            |                                                                                                    |                       |                 | 1000             | <b>SV Q</b> |       |             |         |  |  |
| DT A                                | 染谷 陽子               |                  | 広末 れいな     | Codeをダブルクリックすると見学場所を検索できます |                                                                                                    |                       |                 |                  |             |       |             |         |  |  |
| 班貝                                  | 大地                  | 也満               | 2          |                            |                                                                                                    |                       |                 |                  |             |       |             |         |  |  |
|                                     | Code                | 名称               |            | 到着時刻                       | 出発時刻                                                                                                    | 見学時間                  | 班員分<br>拝観料      | 昼食等<br>調整時間      | 駐車場代        | Map補正 | 次への<br>移動手段 | スピード    |  |  |
| Start                               | 6017                | 京                | 都駅八条口      |                            | 9:00                                                                                                    |                       |                 | 初期化              |             | 1161  | 車           | 350m/分  |  |  |
| 1                                   | 1063                | 三十三間堂            |            | 9:05                       | 9:40                                                                                                    | 20分                   | 1,600円          |                  | 無料          | 右     | 車 (         | )350m/分 |  |  |
| 2                                   | 1044 🤇              | 2 建仁寺            |            | 9:45                       | 10:15                                                                                                    | 15分                   | 1,200円          |                  | -           | 右     | 車           | 350m/分  |  |  |
| 3                                   | 1158                | 南禅寺(方丈庭園)        |            | 10:24                      | 10:59                                                                                                    | 20分                   | 1,600円          |                  | 1,000円      | 右     | 車           | 350m/分  |  |  |
| 4                                   | 2095                | 平安神宮             |            | 11:04                      | 12:09                                                                                                    | 30分                   | 0円              | 20分              | -           | 右     | 車           | 350m/分  |  |  |
| 5                                   | 11 <mark>5</mark> 9 | 西本願寺             |            | 12:25                      | 12:55                                                                                                    | 15分                   | 0円              |                  | 無料          | 右     | 車           | 350m/分  |  |  |
| 6                                   | 1147                | 東寺               |            | 13:00                      | 13:35                                                                                                    | 20分                   | 2,000円          | Â                | 600円        | 右     | 車           | 350m/分  |  |  |
| 7                                   | 1149                |                  | 東福寺        | 14:09                      | 14:44                                                                                                    | 20分                   | 1,200円          | •                | 無料          | 右     | 車           | 350m/分  |  |  |
| 8                                   | 1108                |                  | 泉涌寺        | 15:18                      | 15:48                                                                                                    | 15分                   | 1,200円          |                  | -           | 6右    | 車           | 350m/分  |  |  |
| 9                                   |                     |                  | 12         |                            |                                                                                                    |                       |                 |                  |             | 右     | 車           |         |  |  |
| Goal                                | 6016                | 京都駅烏             | 丸口 タクシーおりば | 15:57                      |                                                                                                    |                       |                 |                  |             | न     |             |         |  |  |
|                                     |                     | 予定時刻 15:30 7600円 |            |                            |                                                                                                    |                       | 1600円 +1200円くらい |                  |             |       |             |         |  |  |
| 位置関                                 | 位置関係                |                  |            |                            |                                                                                                    |                       |                 | 9200円 + 1200円(よい |             |       |             |         |  |  |
| Map表示 全Code消去 時間初期化 <sup>赤田时间</sup> |                     |                  |            |                            |                                                                                                    | 1 この余裕時間を昼食時間・補正時間に配分 |                 |                  |             |       |             |         |  |  |
|                                     |                     |                  |            |                            |                                                                                                    |                       |                 |                  |             |       |             |         |  |  |

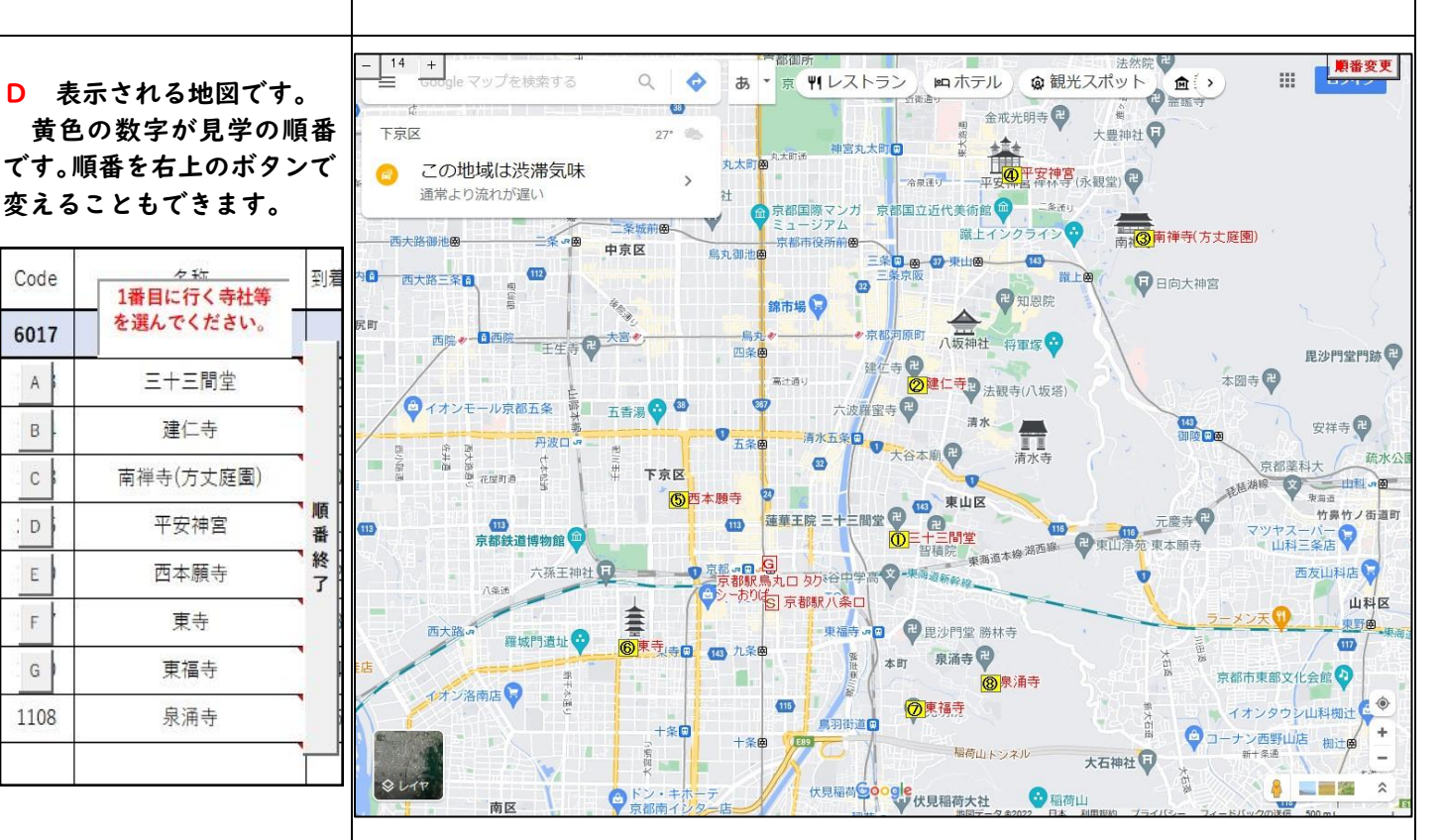

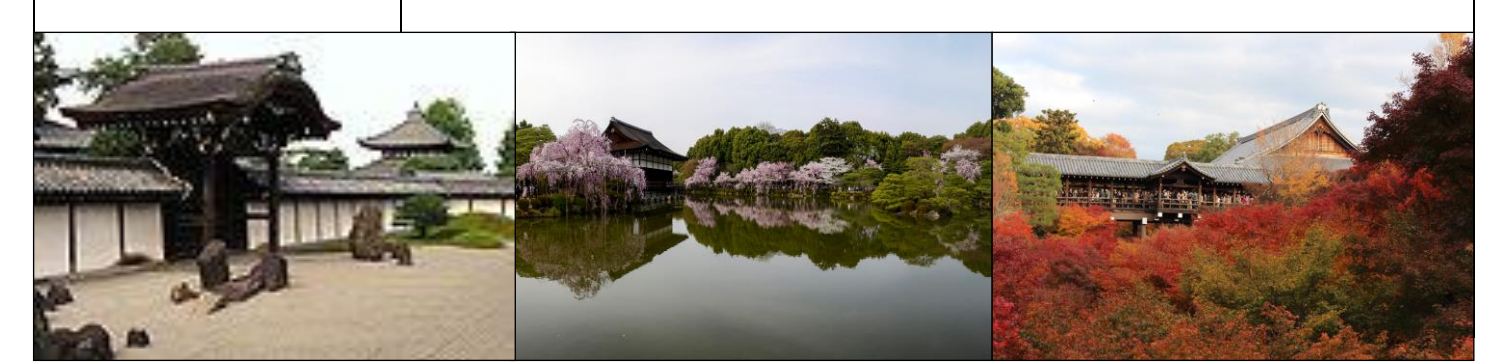

| E 検索用の見学場所を追加したい場合は、Bで説明したい場合は、Bで説明した左の画面の「新規追加」を押すと、右の画面が表示されます。一番下の新規をダブルクリックすると新しい場所を受ブルクリックすると登録情報を変更・修正することができます。<br>いずれも次のFの画面が表示されます。                                                                                                    | Code 绘密       // // // // // // // // // // // // //                                                                                                    |
|----------------------------------------------------------------------------------------------------|----------------------------------------------------------------------------------------------------|
| F 「施設名」と「ふりがな」、<br>「GoogleMap から」が必須で<br>す。施設名を入力したあと、<br>「GoogleMap を開く」を押す<br>と、その場所の GoogleMap が<br>表示されます。施設名の上で<br>右クリックすると緯度経度<br>がでてきて、それをクリック<br>するとコピー状態になりま<br>す。「GoogleMap から」に貼り<br>付けて下さい。<br>入力が完了したら、「新規<br>登録・変更終了」を押してく<br>ださい。<br>初めての作業の場合、Gの<br>画面が表示されます。 | 並加場所の編集・新規       *No.       31       *Code       11031         *分類       (0%項荷<br>(0%行点)       *所在地<br>(0%行点)       10. 無関原市<br>(0%行点)       新規登録・変更終了         *施設名       ユニバーサルス分ジオUSJ       (1) (1) (1) (1) (1) (1) (1) (1) (1) (1)                                                                          |
| G 「このファイルのプライ<br>バシーレベルのチェックを<br>無視します」にチェック「レ」<br>点を入れて、「保存」を押し<br>てください。<br>以降は、この画面は出てき<br>ません。                                                                                                    | <ul> <li>         プライバシーレベル         不要なデータ転送を使用せずにデータが始合されるように、プライバシーレベルが使用されます。         プライバシーレベルの正しくないと、機能なデータが信頼できる範囲外に満出される可能性があります。         ご このファイルのプライパシーレベルの手振りな思えます、プライパシーレベルを無限すると、未承認の人に職権または傷部の指数が開示される可能性があります。         ① http://www.trad2005.com/         ① す         ① 様行 キャンセル     </li> </ul> |
|                                                                                                    |                                                                                                    |

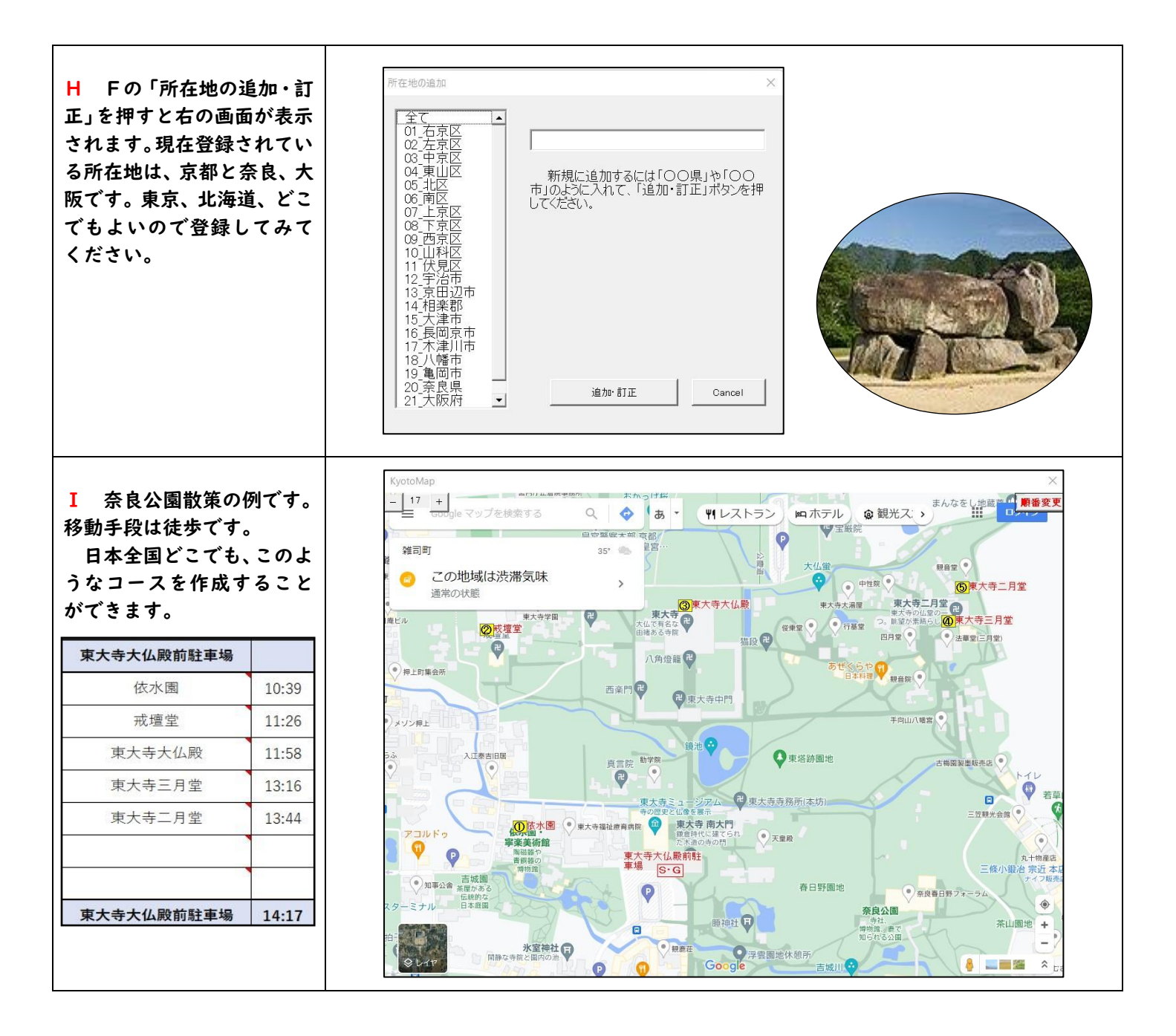

## Koto Trip Map\_ONE

Iつのグループが見学コースを作成するフ アイルです。出発場所と時間、到着場所と時間 を、そのグループで決めることができます。見 学地と同様、Code 欄をダブルクリックして検 索画面を表示して、選択してください。操作は 「Koto Trip Map」と同じです。見学地の数を 7か9の選択は中央下のボタンで行います。

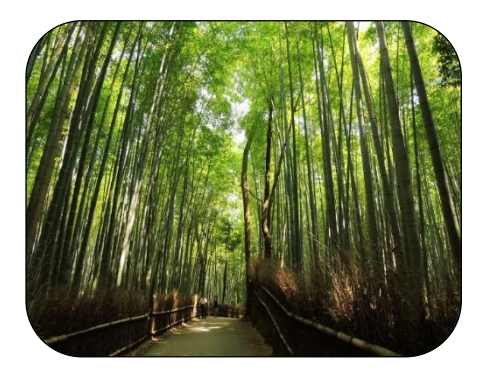

| 3                                           | 組                        | 2       | 班 3名       |                                                      |       |             | -2 01          | the p.D     | 1. 9 |       |             |        |  |
|---------------------------------------------|--------------------------|---------|------------|------------------------------------------------------|-------|-------------|----------------|-------------|------|-------|-------------|--------|--|
| 班長                                          | 加藤                       | 俊二      | ]          | コースを決めよう                                             |       |             |                |             |      |       |             |        |  |
| 에지 몸                                        | 浜田良介                     |         | 宇都宮丈史      | Cod                                                  | eをダブル | クリック        | すると見学場所を検索できます |             |      |       |             |        |  |
| 小具                                          |                          |         |            | 8                                                    | 全代1人  | 1000円       |                |             |      |       |             |        |  |
|                                             | Code                     | 名称      |            | 到着時刻                                                 | 出発時刻  | 見学時間        | 班員分<br>拝観料     | 屋食等<br>調整時間 | 駐車場代 | Map補正 | 次への<br>移動手段 | スピード   |  |
| Start                                       | 6017                     | 京都駅八条口  |            |                                                      | 9:00  |             |                | 初期化         |      | н     | 車           | 350m/分 |  |
| 1                                           | 1159                     | 西本願寺    |            | 9:05                                                 | 9:40  | 20分         | 0円             |             | 無料   | 右     | 車           | 350m/分 |  |
| 2                                           | 1066                     | 直指庵     |            | 10:13                                                | 10:43 | <b>15</b> 分 | 1,200円         |             | -    | 右     | 車           | 350m/分 |  |
| 3                                           | 1121                     | 大徳寺・高桐院 |            | 11:04                                                | 11:39 | 20分         | 1,200円         |             | 500円 | 右     | 車           | 350m/分 |  |
| 4                                           | 1068                     | 詩仙堂     |            | 11:54                                                | 13:09 | 20分         | 600円           | 40分         | 500円 | 右     | 甲           | 350m/分 |  |
| 5                                           | 1131                     | 狸谷山不動院  |            | 13:12                                                | 13:57 | 30分         | 1,500円         |             | 無料   | 右     | 車           | 350m/分 |  |
| 6                                           | 1192                     | 壬生寺     |            | 14:25                                                | 15:10 | 30分         | 0円             |             |      | 右     | 車           | 350m/分 |  |
| 7                                           |                          |         |            |                                                      |       |             |                |             |      | 右     | 車           |        |  |
| 8                                           |                          |         | 6          |                                                      |       |             |                |             |      | 右     | 車           |        |  |
| 9                                           |                          |         |            |                                                      |       |             |                |             |      | 右     | 車           |        |  |
| Goal                                        | 6016                     | 京都駅鳥    | 丸口 タクシーおりば | 15:20                                                |       |             |                |             |      | ㅋ     |             |        |  |
| 位置関                                         | 位置関係<br>会Code道去<br>見学・昼食 |         |            | 予定時刻 15:30<br>余裕時間 10分<br>見学費合計(3名分) 5500円 +1200円くらい |       |             |                |             |      |       |             |        |  |
| Map表示         時間初期化         1この余裕時間を昼食時間・補引 |                          |         |            |                                                      |       |             | ・<br>補正時       | 間に配分        |      |       |             |        |  |
| 基本移動速度 最大項目数(7か9)                           |                          |         |            |                                                      |       |             |                |             |      |       |             |        |  |
| 10                                          | 車                        | 徒歩      | 自転車        | 9 712 912                                            |       |             |                |             |      |       |             |        |  |
| m/分 350 80 180<br>hm/年 21 4.8 10.8          |                          |         |            |                                                      |       |             |                |             |      |       |             |        |  |
| km/時                                        | 21                       | 4.8     | 10.8       |                                                      |       |             |                |             |      |       |             |        |  |